# NFS مادختساب SNS زاهج ىلع ISE OS تيبثت

## تايوتحملا

قمدق ملیا قمدق ملیا میاب طاعل میاب طاعل میاب میاب طاعل میاب طاعل میاب طاعی میاب طاعی میاب

## ةمدقملا

نم الدب NFS مادختساب SNS زاهج ىلع ISE تيبثتل ةمزاللاا تاوطخلا دنتسملاا اذه فصي يرهاظ KVM صارقأ كرحم.

## ةيساسألا تابلطتملا

- SNS مداخ •
- ISO (ISE) آيوهلا تامدخ كرحم•
- NFS) ةكبشلا تافلم ماظن مداخ

#### تابلطتملا

يصوت Cisco يصوت SNS Cisco Integrated Management و ISE ب ةيساسأ ةفرعم كيدل نوكت نأب Controller (CIMC).

ةمدختسملا تانوكملا

ةيلاتانا ةيداملا تانوكملاو جماربلا تارادصإ ىلإ دنتسملا اذه يف ةدراولا تامولعملا دنتست

- SNS-36xx
- SNS-37xx

ةصاخ ةيلمعم ةئيب يف ةدوجوملا ةزهجألاا نم دنتسملا اذه يف ةدراولا تامولعملا ءاشنإ مت. تناك اذإ .(يضارتفا) حوسمم نيوكتب دنتسملا اذه يف ةمدختسُملا ةزهجألا عيمج تأدب رمأ يأل لمتحملا ريثأتلل كمهف نم دكأتف ،ليغشتلا ديق كتكبش.

## نيوكتلا

### Ubuntu ىلع NFS مداخ نيكمت .1 بابلا

#### .sudo apt install nfs-kernel-server رمألا مادختساب Ubuntu ىلع NFS مداخ تيبثتب مق 1. ةوطخلا

sudo mkdir -p /mnt/nfs\_share. رمألا عم NFS ةكراشمل ليلد ءاشنإب مق .2 ةوطخلا

. sudo chown -R superadmin:admin\_group /mnt/nfs\_share/. مادختساب دلجملا ىلع ديقال قازاب مق 3. قوطخاا

مدختسملا دييقت كنكمي ،اذهبو .مدختسملا قعومجم ىل| admin\_groupريشيو مدختسملا ىل ريشي superadmin ،رمألل اقبط نيمدختسملا قعومجمو مدختسملا باسحل اقفو.

مادختساب دلجملل <del>مّباتـّكار</del>او مَعارقانا تازايتما ريفوتب مق .4 ةوطخلاا قباتـكلاو ةعارقلاو ،ةعومجملل (2)و ،مدختسملل (3) ذيفنتلاو ةباتـكلا نذأ يطعي 327 دلجملا مسا نإف ،هركذ hmod امل اقفو نيمدختسملل ذيفنتلاو.

sudo vim /etc/exports. دلجمل ليمعلا ماظن يلإ لوصولا حنم .5 ةوطخلا

مادختساب NFS ةكراشم ىلإ لوصولل ليمعلل ةيعرفلا ةكبشلاو فلملا راسم جاردال i ىلع طغضا ،رمألا ليغشت دعب /mnt/nfs\_share 192.168.146.0/24(rw,sync,nosubtree\_check).

ماظنلاا ىلع ەۋاشنإ مت يذلا NFS دلجم :/mnt/nfs\_share/

192.168.146.0/24: ةكبشلا عالمعلل ةيعرفلا ةكبشلا يه امتفاضإ تمت يتلا ةيعرفلا ةكبشلا NFS

دلجملل ةباتكو ةءارق نذإ :rw

تباثلا صرقلا ىل ٍ ةباتكلا نذاٍ :sync

no\_subtree\_check: دلجملا يف ةيعرفلا ةرجشلا نم ققحتلا يطختل

etc/exports. فلملا نم جورخلاو ةباتكلل wq: بتكا مث

sudo exportfs -a. مادختساب ماظنلاا ىلع NFS كرتشملا ليلدلا ريدصت .6 ةوطخلا

sudo systemctl restart nfs-kernel-server. مادختساب ةذفان تارييغتلا لعجل ماظنلا ىلع NFS قمدخ ليغشت ةداعإب مق .7 قوطخلا

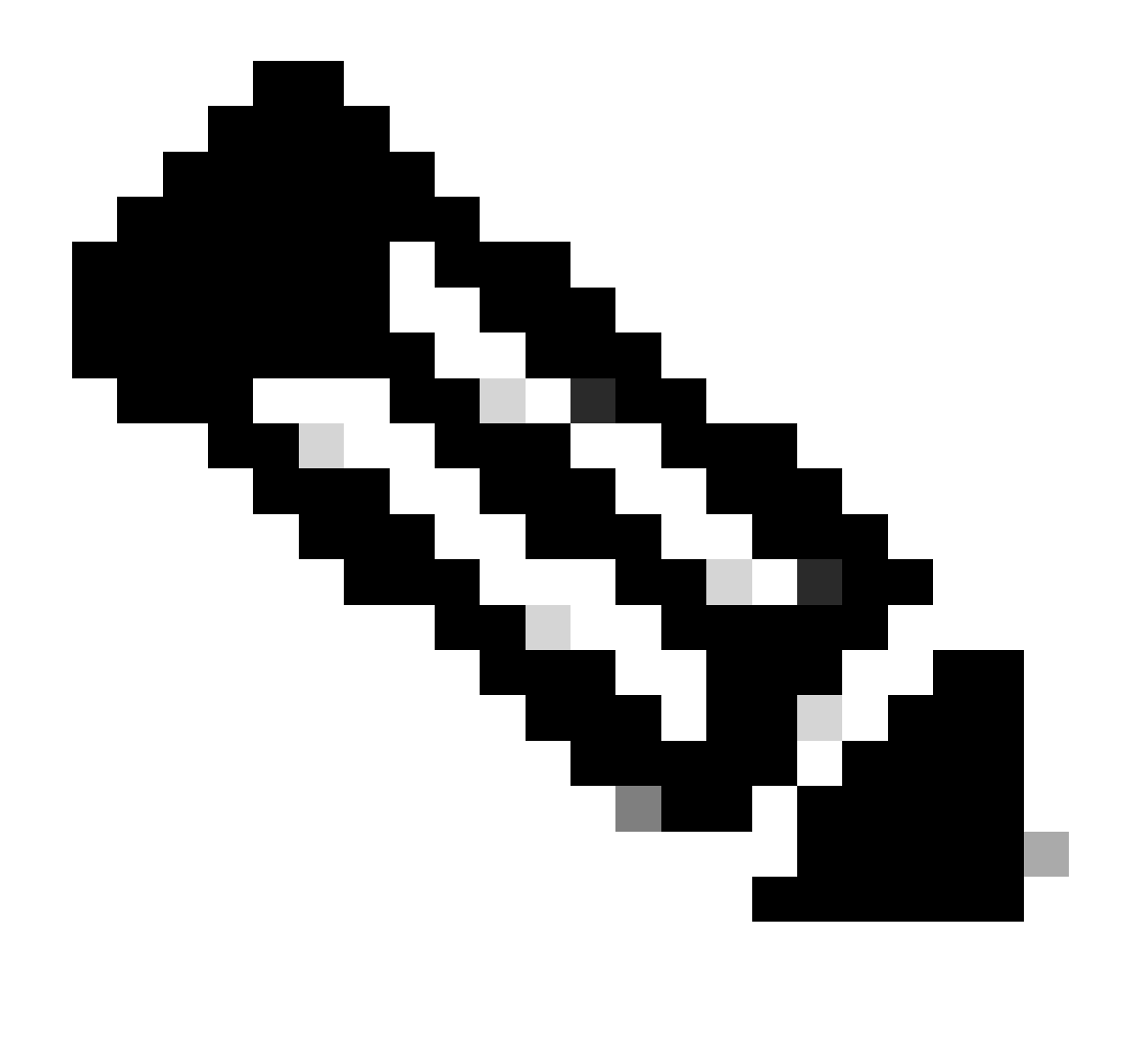

يأ عنمل ISE مداخو NFS مداخ نيب تالاصتا ميقأو ليغشتلا ماظن ىلع حوتفم NFS ذفنم نأ نم دكأت :**مَطَح**الم ةعطاقم.

ةزەجألا ىلع ديەمتلا زاەج ىل| ISO نييعت .2 بابلا

ليزنتل ISE ISO ن Cisco.com القتنا ،انه Downloads > Products > Security > Access Control and Policy > Identity Services Engine > Identity Services Engine Software ازم .

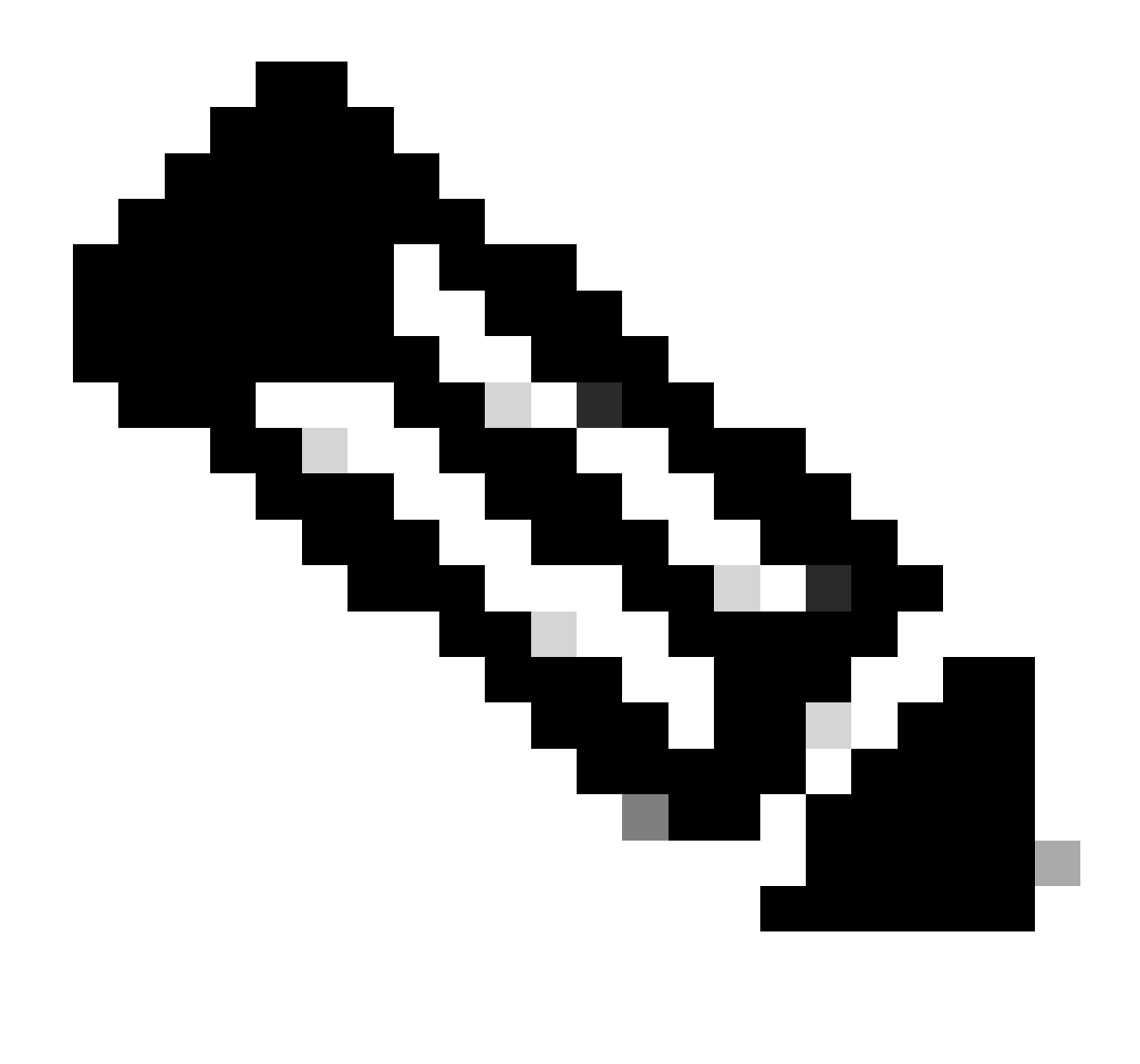

زاهجلا ىلع ISO تيبثتل ريضحتلا لبق ةموعدملا ةزهجألاب ةصاخلا رادصإلا تاظحالم نم ققحتلا نم دكأت :**نظح**الم.

مداخ نييعت بجي 1. مواخ نييعت بجي NFS عبرم ىل SNS عبرم ىل SNS يف .تيبثتارا تعباتمل SNS عبرم ىل Ompute > Remote Management > Virtual Media > Add New Mapping.

| Add New Mapp  | bing                | 0 ×  |                 |
|---------------|---------------------|------|-----------------|
|               |                     | )    |                 |
| Volume        | NFS                 | ļ    |                 |
| Mount Type:   | NFS                 | ]    | d 0 / Total 0 🛛 |
| Remote Share: | 10.127.196.169:/NFS | )    |                 |
| Remote File:  | test.iso            | ]    |                 |
| Mount Optio   | nolock              | •    | tatus           |
|               | Save                | ncel |                 |
|               |                     |      |                 |
|               |                     |      |                 |

. NFS ك "ليمحتلا عون" رايتخإ بجيو صارقألا كرحم مسا ريفوت متي ،نيزختلا ةدحو يف

دارملا ةروصلا فلم مسا لخدأ ،"ديعبلا فلملا" يف NFS مداخ نم ةروصلا بلجل IP:/Fileمداخلا راسم لخدأ ،دعب نع ةكراشم تحت عبرم ىلع اهليمحت.

| 11010    | Demate Manageme                                                                  | Davies Dalisian                     | DID Catalan                        | Demistert Menser: |              |                          |      |
|----------|----------------------------------------------------------------------------------|-------------------------------------|------------------------------------|-------------------|--------------|--------------------------|------|
| BIOS     | Remote Manageme                                                                  | Power Policies                      | PID Catalog                        | Persistent Memory |              |                          |      |
| Virtual  | KVM Virtual Media                                                                | Serial over LAN                     |                                    |                   |              |                          |      |
| ▼ vK     | VM Console Based                                                                 | /Media Properties                   |                                    |                   |              |                          |      |
|          | Active Ses                                                                       | sions 1                             |                                    |                   |              |                          |      |
|          | Low Power USB En                                                                 | abled 🔽                             |                                    |                   |              |                          |      |
|          |                                                                                  |                                     |                                    |                   |              |                          |      |
| • C      | isco IMC-Mapped vl                                                               | /ledia                              |                                    |                   |              |                          |      |
|          | Last Mapping                                                                     | Status Success                      |                                    |                   |              |                          |      |
| <u> </u> |                                                                                  |                                     |                                    |                   |              |                          |      |
| Currei   | nt Mappings                                                                      |                                     |                                    |                   |              | Selected 0 / Total 1     | ¢. ∗ |
|          |                                                                                  |                                     |                                    |                   |              |                          |      |
| Add      | New Mapping                                                                      | perties Unmap                       | Remap Dele                         |                   |              |                          |      |
| Add      | Volume Mount                                                                     | Type Remote Share                   | Remap Dele<br>Remo                 | ote File          | Status       | Mapping Status           |      |
| Ada      | Volume Mount<br>NFS nfs                                                          | Type Remote Share 10.127.196.169:// | Remap Dele<br>Remo<br>NFS test.iso | ote File          | Status<br>OK | Mapping Status<br>Mapped | _    |
| Adu      | Volume Mount<br>NFS nfs                                                          | Type Remote Share                   | Remap Dele<br>Remo<br>NFS test.iso | ote File          | Status<br>OK | Mapping Status<br>Mapped |      |
| Adi      | New Mapping         Pro           Volume         Mount           NFS         nfs | Type Remote Share 10.127.196.169:// | Remap Dele<br>Remo<br>NFS test.iso | ote File          | Status<br>OK | Mapping Status<br>Mapped |      |
| Adr      | New Mapping         Pro           Volume         Mount           NFS         nfs | Type Remote Share 10.127.196.169:/f | Remap Dele<br>Remo<br>NFS test.isc | oto File          | Status<br>OK | Mapping Status<br>Mapped |      |
|          | New Mapping         Pro           Volume         Mount           NFS         nfs | Type Remote Share 10.127.196.169:/N | Remap Dele<br>Rema<br>NFS test.isa | ote File          | Status<br>OK | Mapping Status<br>Mapped |      |
|          | New Mapping         Pro           Volume         Mount           NFS         nfs | Type Remote Share 10.127.196.169:/N | Remap Dele<br>Rema<br>NFS test.isa | ote File          | Status<br>OK | Mapping Status<br>Mapped |      |
|          | New Mapping         Pro           Volume         Mount           NFS         nfs | Type Remote Share 10.127.196.169:// | Remap Dele<br>Rema<br>NFS test.ise | ote File          | Status<br>OK | Mapping Status<br>Mapped |      |

احجان نوكيل نيعملا صارقألا كرحم ةلاح نم ققحت.

ISE ISO عبرم نم ISE ISO ديەمت نڬمي ىتح ديەمتلا رمأ نيوكت بجي ،كلذ دعب .2 ةوطخلا

#### .عقوم ا عل القنت القنت الما عن الما عن الما عن الما عن الما عن الما عن الما عن الما عن الما عن الما عن الما عن ا

| / Compute / I    | BIOS *                     |              |              |                       |                                              |                      | Refresh   Host Power   Launch vKVM   Ping   CIMC Reboot   Locator LED |
|------------------|----------------------------|--------------|--------------|-----------------------|----------------------------------------------|----------------------|-----------------------------------------------------------------------|
| BIOS Remote      | Management Power           | Policies PI  | D Catalog    | Persistent Memory     |                                              |                      |                                                                       |
| Configure BIOS   | Configure Boot Order       | Configure E  | BIOS Profile | Secure Boot Certifica | ate Management                               |                      |                                                                       |
| BIOS Properties  |                            |              |              |                       |                                              |                      |                                                                       |
|                  | Running Version            | C220M6 4.2.3 | = 0 ISE      |                       |                                              |                      |                                                                       |
|                  | UEFI Secure Boot           |              |              |                       |                                              |                      |                                                                       |
|                  | Actual Boot Mode           | Uefi         |              |                       |                                              |                      |                                                                       |
|                  | Configured Boot Mode       |              |              | V (UEFI Secure        | Boot is enabled, disable it to modify Config | ured Boot Mode.)     |                                                                       |
| Last Co          | nfigured Boot Order Source | CIMCOneTime  | Boot         |                       |                                              |                      |                                                                       |
| Confi            | gured One time boot device |              |              | •                     |                                              |                      |                                                                       |
|                  |                            |              | _            |                       |                                              |                      |                                                                       |
|                  |                            |              |              | ave Changes           |                                              |                      |                                                                       |
| ▼ Configured Box | ot Devices                 |              |              | Actual Boot Dev       | vices                                        |                      |                                                                       |
| Basic            |                            |              |              | UEFI: Cisco CI        | MC-Mapped vDVD2.00 (NFS)                     |                      |                                                                       |
| 🔻 🗹 Advance      | d                          |              |              | Cisco Identity S      | ervices Engine (NonPolicyTarget)             |                      |                                                                       |
| NFS              |                            |              |              | UEFI: Built-in E      | FI Shell (NonPolicyTarget)                   |                      |                                                                       |
|                  |                            |              |              | UEFI: HTTP IP         | 4 Cisco X550-TX 10 Gig LOM (NonPolicyTarge   | 0                    |                                                                       |
|                  |                            |              |              | UEFI: PXE IPvi        | Cisco X550-TX 10 Gig LOM (NonPolicyTarget)   |                      |                                                                       |
|                  |                            |              |              | UEFI: HTTP IP         | 6 Cisco X550-TX 10 Gig LOM (NonPolicyTarge   | 0                    |                                                                       |
|                  |                            |              |              | UEFI: HTTP IP         | 4 Cisco X550-TX 10 Gig LOM (NonPolicyTarge   | 0                    |                                                                       |
|                  |                            |              |              | UEFI: PXE IPv4        | Cisco X550-TX 10 Gig LOM (NonPolicyTarget)   |                      |                                                                       |
|                  |                            |              |              | UEFI: HTTP IP         | 6 Cisco X550-TX 10 Gig LOM (NonPolicyTarge   | 0                    |                                                                       |
|                  |                            |              |              |                       |                                              |                      |                                                                       |
|                  |                            |              |              |                       |                                              |                      |                                                                       |
|                  |                            |              |              |                       |                                              |                      |                                                                       |
|                  |                            |              |              |                       |                                              |                      |                                                                       |
|                  |                            |              |              |                       |                                              | Configure Boot Order |                                                                       |

لىغش الاء عدب قزمجأ قمىاق تفاضإ ةمىاقل انم قيرهاظ طئاسو قفاضا رتخاو ،قمدقتم تارايخ بيوبتلا ةمالع قوف رقنا مث

| Configure Boot Order                                                                                                    |                        | su, disable it to modify Coninqui | et Boot Model) |                       | 0 ×        |
|----------------------------------------------------------------------------------------------------|------------------------|-----------------------------------|----------------|-----------------------|------------|
| Configured Boot Level: Adva                                                                                                    | anced                  |                                   |                |                       |            |
| Add Boot Device<br>Add Local HDD                                                                                                    | Advanced Boot Order Co |                                   | Pa Apply       | Selected 0 / Tota     | 10 袋 -     |
| Add PXE Boot<br>Add SAN Boot                                                                                                    | Name                   | Туре                              | Order          | State                 |            |
| Add iSCSI Boot<br>Add USB<br>Add Virtual Media<br>Add PCHStorage<br>Add UEFISHELL<br>Add NVME<br>Add Local CDD<br>Add HTTP Boot<br>Add Embedded<br>Storage | No data available      |                                   |                |                       |            |
|                                                                                                    |                        |                                   |                | Save Changes Reset Va | lues Close |

.تارييغتلا ظفحو يعرفلا عونلا نمض CIMC Mapped DVD رايتخإ بجي .كتاليضفت مسا ثيدحت كنكمي ،مسالا لقح يف

| UEFI VEFI (UEFI Secure Boot is enal            | bled, disable it to modify Configured Boot Mode.) |
|------------------------------------------------|---------------------------------------------------|
| Configure Boot Order                           | 0 ×                                               |
| Configured Boot Level: Advanced Basic Advanced |                                                   |
| Add Boot Device Advanced Boot Order (          | Configuration Selected 0 / Total 0 🧔 🛪            |
| Add Local HDD Add Virtual Media                | X                                                 |
| Add PXE Boot                                   |                                                   |
| Add SAN Boot                                   | NFS                                               |
| Add iSCSI Boot 1 Sub Ty                        | pe CIMC MAPPED DVD                                |
| Add USB Sta                                    | te Enabled                                        |
| Add Virtual Media Ord                          | ler 1 (1 - 1)                                     |
| Add PCHStorage                                 |                                                   |
| Add UEFISHELL                                  | Save Changes Cancel                               |
| Add NVME                                       |                                                   |
| Add Local CDD                                  |                                                   |
| Add HTTP Boot                                  |                                                   |
| Add Embedded Storage                           |                                                   |
|                                                | Save Changes Reset Values Close                   |
|                                                | Configure Boot Order                              |

#### *ِدِي*م*ِتِل*ا *نِيوِ*ِكِت رِمأ يف مَمِدِقتِم تَارانِيخ تحت ةيرِهاظلا طئاسولا مسا علم متي

| BIOS    | Remote Management        | Power F    | Policies     | PID Catalog      | Persiste | nt Memory                                                                 |
|---------|--------------------------|------------|--------------|------------------|----------|---------------------------------------------------------------------------|
| Configu | re BIOS Configure Bo     | ot Order   | Config       | ure BIOS Profile | Secure   | e Boot Certificate Management                                             |
| BIOS P  | roperties                |            |              |                  |          |                                                                           |
|         | Runnin                   | g Version  | C220M6.      | 4.2.3c.0_ISE     |          |                                                                           |
|         | UEFI Se                  | cure Boot  | $\checkmark$ |                  |          |                                                                           |
|         | Actual E                 | Boot Mode  | Uefi         |                  |          |                                                                           |
|         | Configured E             | Boot Mode  |              |                  |          | (UEFI Secure Boot is enabled, disable it to modify Configured Boot Mode.) |
|         | Last Configured Boot Ord | er Source  | CIMCOn       | eTimeBoot        |          |                                                                           |
|         | Configured One time be   | oot device |              |                  | •        |                                                                           |
|         |                          |            |              |                  | Save Cha | inges                                                                     |
| ▼ Co    | onfigured Boot Devices   |            |              |                  |          | Actual Boot Devices                                                       |
|         | Basic                    |            |              |                  |          | UEFI: Cisco CIMC-Mapped vDVD2.00 (NFS)                                    |
| -       | Advanced                 |            |              |                  |          | Cisco Identity Services Engine (NonPolicyTarget)                          |
|         | NFS                      |            |              |                  |          | UEFI: Built-in EFI Shell (NonPolicyTarget)                                |
|         |                          |            |              |                  |          | UEFI: HTTP IPv4 Cisco X550-TX 10 Gig LOM (NonPolicyTarget)                |
|         |                          |            |              |                  | -        | UEFI: PXE IPv4 Cisco X550-TX 10 Gig LOM (NonPolicyTarget)                 |
|         |                          |            |              |                  |          | UEFI: HTTP IPv6 Cisco X550-TX 10 Gig LOM (NonPolicyTarget)                |
|         |                          |            |              |                  | Ų        | UEFI: HTTP IPv4 Cisco X550-TX 10 Gig LOM (NonPolicyTarget)                |
|         |                          |            |              |                  |          | UEFI: PXE IPv4 Cisco X550-TX 10 Gig LOM (NonPolicyTarget)                 |
|         |                          |            |              |                  |          | UEFI: HTTP IPv6 Cisco X550-TX 10 Gia LOM (NonPolicyTaraet)                |
|         |                          |            |              |                  |          |                                                                           |
|         |                          |            |              |                  |          |                                                                           |
|         |                          |            |              |                  |          |                                                                           |
|         |                          |            |              |                  |          |                                                                           |
|         |                          |            |              |                  |          | Configure Reet Order                                                      |

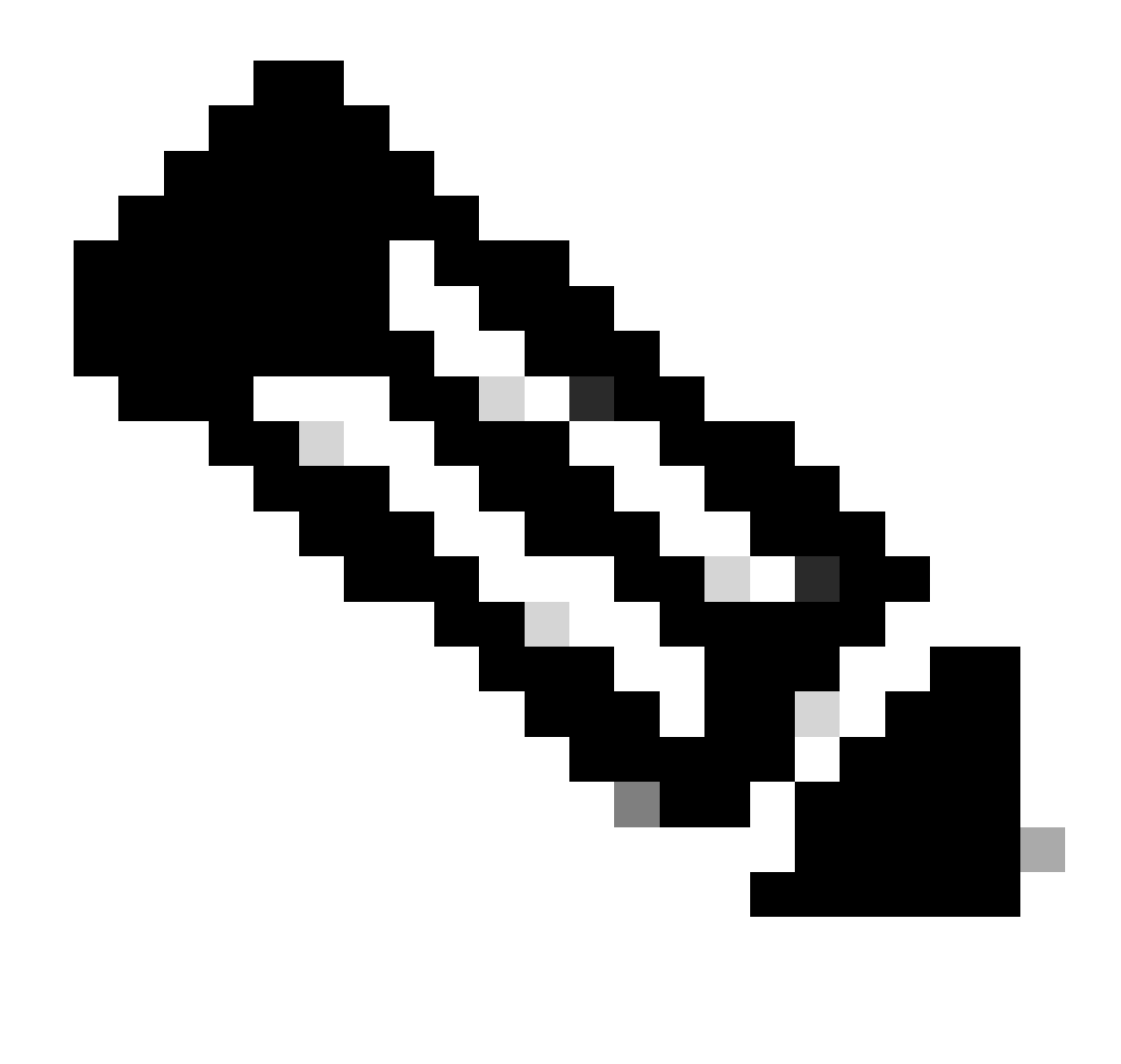

ة. قلثامم تاوطخ عابتاب 37xx و 36xx زارطلل ديەمتلا كرحم طيطخت موقي :<del>نظح</del>الم.

37xx زارطلا نم ISE زاهج تيبىت .3 بابلا

لي المراب المراب المرابي المرابي المرابي المرابي المرابي المرابي المربي المربي المربي المربي المربي المربي الم قوف رقنل اب SNS عبرمل انم (KVM) سوامل المربي المربي المربي المربي المربي المربي المربي المربي المربي المربي الم

| / Chassis / Sum          | mary 🚖                               |                     |                                            | Refresh   Host Power Launch vKVM Ping   CIMC Reboot   Locator LED   @ |
|--------------------------|--------------------------------------|---------------------|--------------------------------------------|-----------------------------------------------------------------------|
| Server Proper            | ties                                 | Cisco Integrated M  | Management Controller (Cisco IMC) Info     | prmation                                                              |
| Product Name:            | SNS-3715-K9                          | Hostname:           |                                            |                                                                       |
| Serial Number:           |                                      | IP Address:         |                                            |                                                                       |
| PID:                     | SNS-3715-K9                          | MAC Address:        |                                            |                                                                       |
| UUID:                    | 720B048D-0FB1-4945-9196-0B90C0332A18 | Firmware Version:   | 4.2(3g)                                    |                                                                       |
| BIOS Version:            | C220M6.4.2.3c.0_ISE                  | Current Time (UTC): | Wed Oct 25 01:04:23 2023                   |                                                                       |
| Description:             |                                      | Local Time:         | Wed Oct 25 01:04:23 2023 UTC +0000 (Local) |                                                                       |
| Asset Tag:               | Unknown                              | Timezone:           | UTC Select Tir                             | nezone                                                                |
| Power<br>Post Completion | r State: On<br>Status: Completed     | (%)<br>100 ]        | Overall UBE                                | zation (%)                                                            |
| Overall Server           | Status: Sood                         | 90 -                | CPU Ulikan                                 | tion (%)                                                              |
| Tempe                    | rature: Good                         | 80-                 | Memory US                                  | lization (%)                                                          |
| Overall DIMM             | Status: 🗹 Good                       | 60                  | IO UBIZABO                                 | n (%)                                                                 |
| Power Su                 | pplies: 🗹 Good                       | 50                  |                                            |                                                                       |
|                          | Fans: Good                           | 40-                 |                                            |                                                                       |
| Locate                   | er LED: Off                          | 20-                 |                                            |                                                                       |
| Overall Storage          | Status: 🗹 Good                       | 10                  |                                            |                                                                       |
|                          |                                      | 0                   | Server                                     |                                                                       |
|                          |                                      |                     |                                            |                                                                       |

ىلع .ضرعتسملاا يف ةديدج بيوبت ةمالع ىلع سواملاو ويديفلاو حيتافملا ةحول مكحت ةدحو ليغشت متي .2 ةوطخلا اهئاشناب تمق يتلا ةيرهاظلا طئاسولا مسا رتخاو *دي هم<sup>ي</sup>لا* زا<del>دع</del> قوف رقنا ،ةشاشلان نم رسيألا بناجلا.

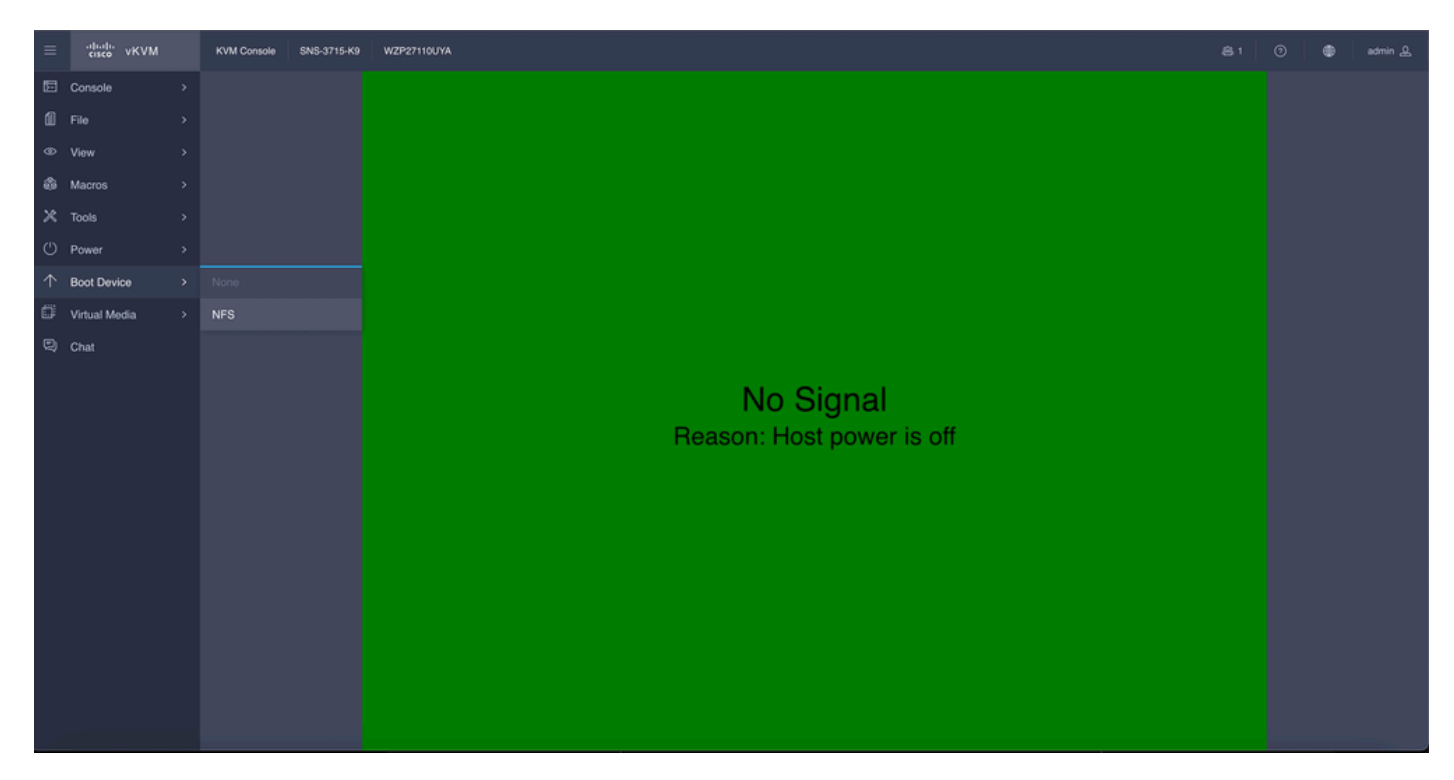

رقنا .ةشاشلاا ىلع ةبلاطم ةئبعت متي ،سواملاو ويديفلاو حيتافملا ةحول مكحت ةدحو يف ةيرهاظلا طئاسولا رايتخإ دعب مداخ نم ISO قروص نم SNS عبرم ديهمت ةعباتمل **د***ي<sup>ي</sup>ا*ت قوف

## **Boot Device**

You are about to change the one-time boot device. The server will boot from the selected boot device only for the next server boot, without disrupting the currently configured boot order. Once the server boots from the one-time boot device, all its future reboots occur from the previously configured boot order. Are you sure you want to continue?

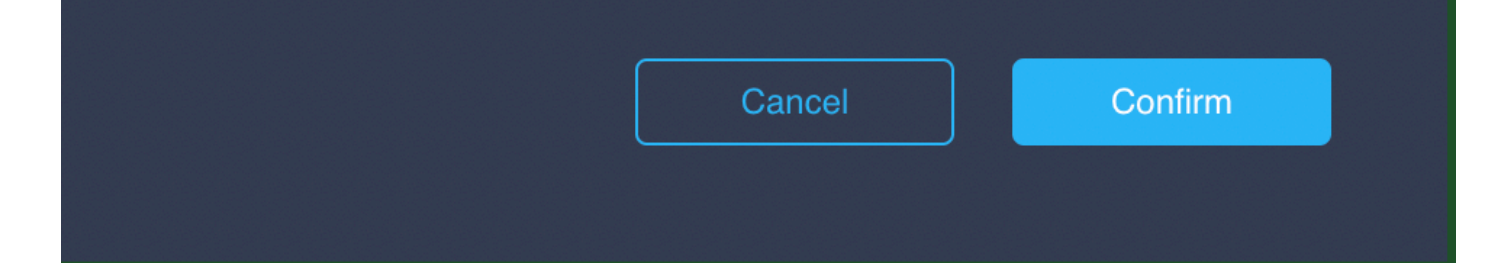

،ةقاطلا ةرود وأ SNS عبرم ليغشتلو ISO. نم مداخلا ديەمتل SNS مداخ ليغشتب مق وأ SNS عبرم ليغشتب مق 3. ةوطخلا مكحت ةدحو نمض <mark>ت</mark>قا**طل**ا ىل| لقتنا KVM.

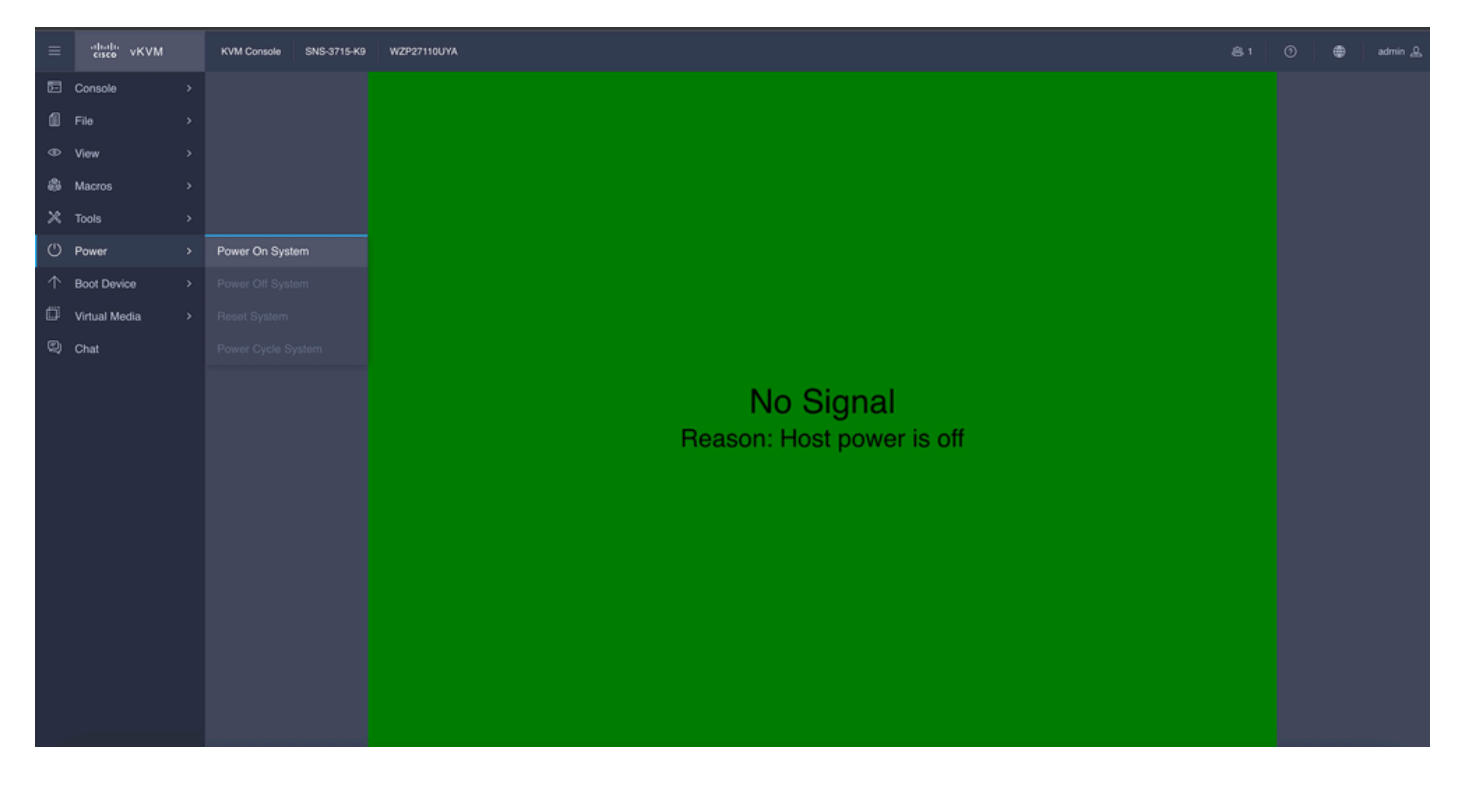

in (بردم/حيتافم ةحول) *تَع*ِبَ<sup>ث</sup>َ cisco ISE تَيبَثَت ISE تَيبَثَت مَعَاق يف طوبهلاب موقت ،ديەمتلا قيلمع مداخلا يەني نأ دعب order to ترشاب ترشاب.

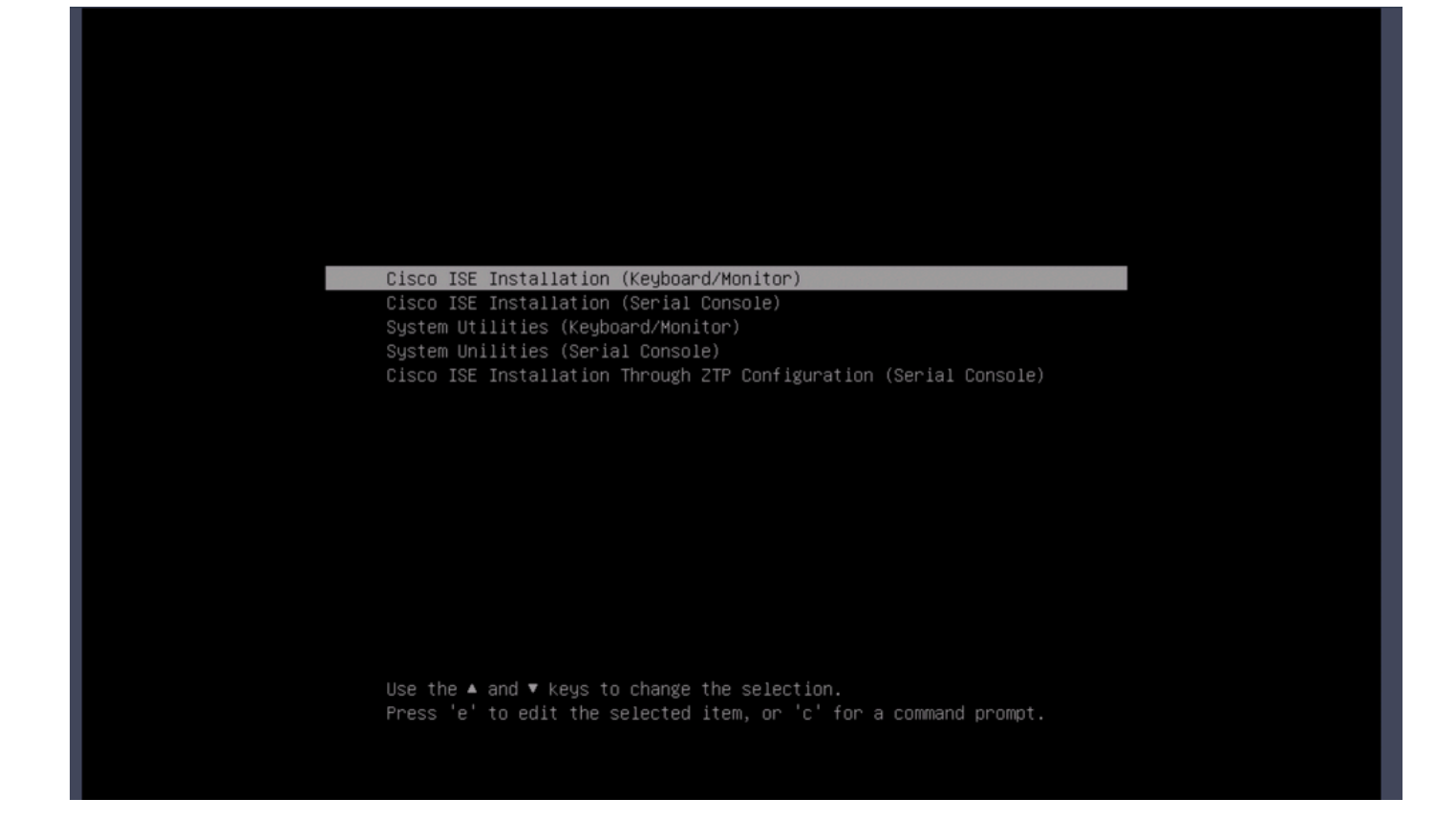

36xx زارط ISE زاهج تيبثت .4 بابلا

قحول مكحت ةدحول (GUI) ةيموسرلا مدختسملا ةمجاو نكلو ةمباشتم ISE تيبثت عدبل تاوطخلا نوكت ،36xx SNS عبرملا يف قحول مكحت ةدحول (GUI) ميواملاو ويديفلاو حيتافملا (SVM) مواملاو ويديفلاو حيتافمل

لمعامل المعامل المعامل المعامل المعامل المعامل المعامل المعامل المعامل المعامل المعامل المعامل المعامل المعامل ا VKVM ما معامل المحاصل المعامي المعامل المعامل المعامل المعامل المعامل المعامل المعامل المعام المعامي المعامل الم

| 😕 disto Cisco     |                                      |                     |                                            |                  | ÷ 🗹 O                       | admin@10.142.188.102 - C220- | WZP232111YZ 🌣   |
|-------------------|--------------------------------------|---------------------|--------------------------------------------|------------------|-----------------------------|------------------------------|-----------------|
| A / Chassis / Sum | mary 🚖                               |                     |                                            |                  | Refresh Host Power Launch v | KVM Ping CIMC Reboot Loc     | cator LED   🙆 🛈 |
| Server Proper     | ties                                 | Cisco Integrated M  | Management Controller (Cisco               | MC) Information  |                             |                              |                 |
| Product Name:     | SNS-3655-K9                          | Hostname:           |                                            |                  |                             |                              |                 |
| Serial Number:    |                                      | IP Address:         |                                            |                  |                             |                              |                 |
| PID:              | SNS-3655-K9                          | MAC Address:        | 2C:4F:52:95:3C:D8                          |                  |                             |                              |                 |
| UUID:             | 61C0F227-2018-4B23-8F09-560D17F7B355 | Firmware Version:   | 4.1(3d)                                    |                  |                             |                              |                 |
| BIOS version:     | C2220M5.4.0.4q.0_ISE                 | Current Time (UTC): | Thu Oct 26 00:36:23 2023                   |                  |                             |                              |                 |
| Description:      |                                      | Local Time:         | Thu Oct 26 00:36:23 2023 UTC +0000 (Local) | Colord Tennesson |                             |                              |                 |
| Asset Tag:        | Unknown                              | THREE THE           | 010                                        | Control Timezone |                             |                              |                 |
| Chassis Status    | S<br>State: On                       | Server Utilization  | ion (%): N/A                               |                  |                             |                              |                 |
| Overall Server 3  | status: Good                         | CPU Utilizat        | ion (%): N/A                               |                  |                             |                              |                 |
| Overall DIMM S    | Status: Good                         | Memory Utilizat     | ion (%): N/A                               |                  |                             |                              |                 |
| Power Su          | pplies: Good                         | IO Othizat          | 100 (%): N/A                               |                  |                             |                              |                 |
|                   | Fans: Good                           |                     |                                            |                  |                             |                              |                 |
| Locato            | r LED: Off                           |                     |                                            |                  |                             |                              |                 |
| Overall Storage S | Status: 🗹 Good                       |                     |                                            |                  |                             |                              |                 |
|                   |                                      |                     |                                            |                  |                             |                              |                 |
|                   |                                      |                     |                                            |                  |                             |                              |                 |
|                   |                                      |                     |                                            |                  |                             |                              |                 |
|                   |                                      |                     |                                            |                  |                             |                              |                 |
|                   |                                      |                     |                                            |                  |                             | Save Changes                 | Reset Values    |

د*ي*م<mark>ت</mark>كا ژام<del>ج</del> ىلع رقنا .ةديدجلا ضرعتسملا ةذفان ىلع (KVM) سواملاو ويديفلاو حيتافملا ةحول مكحت ةدحو رمظت .2 ةوطخلا امىئاشناب تمق يتلا قيرماظلا طىئاسولا مسا رتخاو.

| C220-WZP232111YZ - vKVM Console                                                                                                    |                            |
|----------------------------------------------------------------------------------------------------|----------------------------|
| A Not Secure   https://t. //html/kvmViewer.html                                                                                                    |                            |
| Cisco Integrated Management Controller                                                                                                    | admin - C220-WZP232111YZ 🔅 |
| •th:th:       Cisco Integrated Management Controller         File View Macros Tools Power Boot Device Virtual Media Help         No Override         NFS    No Signal | admin - C220-WZP232111YZ   |
|                                                                                                    |                            |

رقڼا .ةشاشلاا ىلع ةبلاطم ةئبعت متي ،سواملاو ويديفلاو حيتافملا ةحول مكحت ةدحو يف ةيرهاظلا طئاسولا رايتخإ دعب مداخ نم ISO قروص نم SNS عبرم ديەمت ةعباتمل <sup>دي</sup><sup>يا</sup>ت قوف

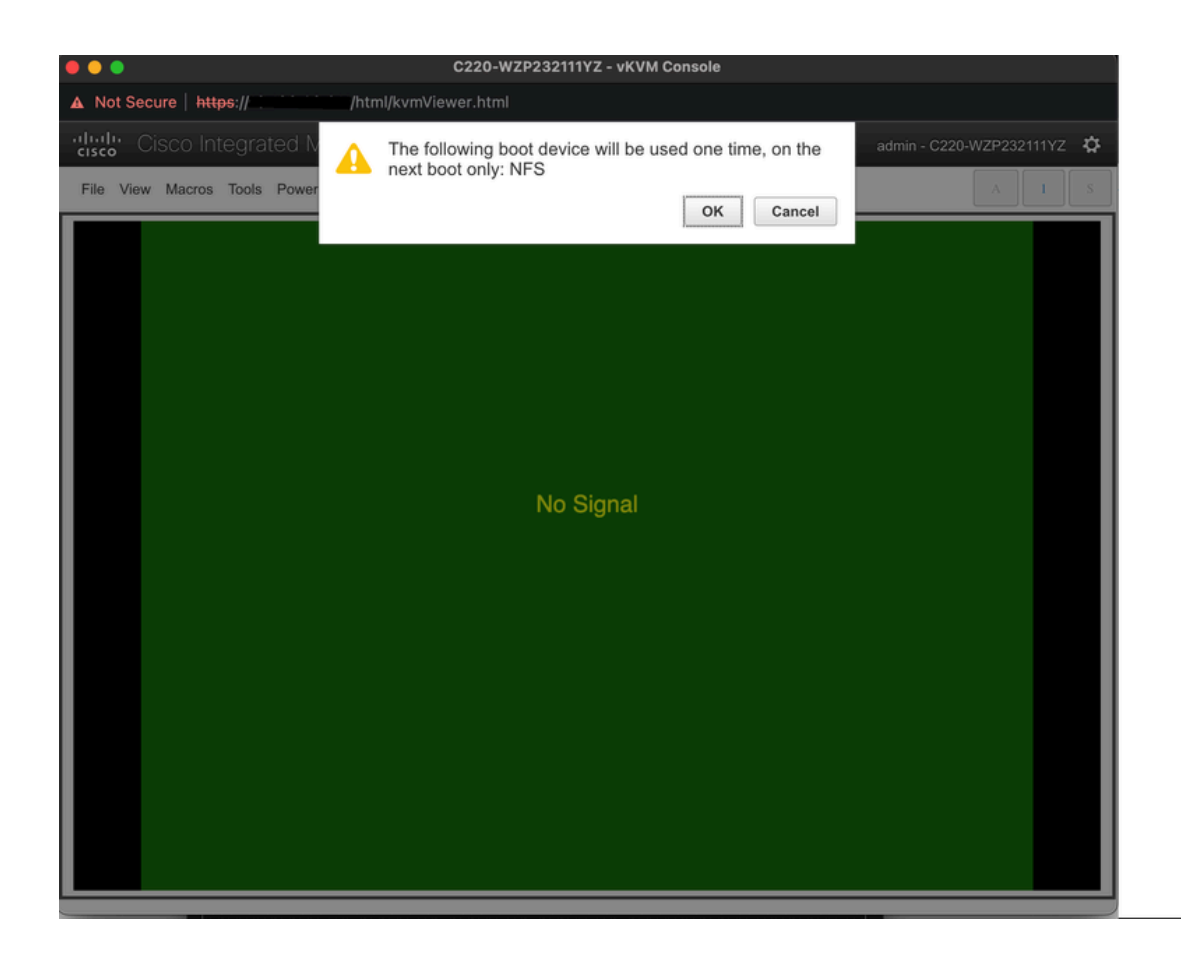

،ةقاطلا ةرود وأ SNS عبرملا ليغشتل. ISO نم مداخلا ديەمتل SNS مداخ ليغشتب مق وأ SNS عبرم ليغشتب مق .3 ةوطخلا سواملاو و*يديف*لاو ح*ي*ثافيملا تحول مكحت ةدحو نمض تقاطلا يل إلقتنا.

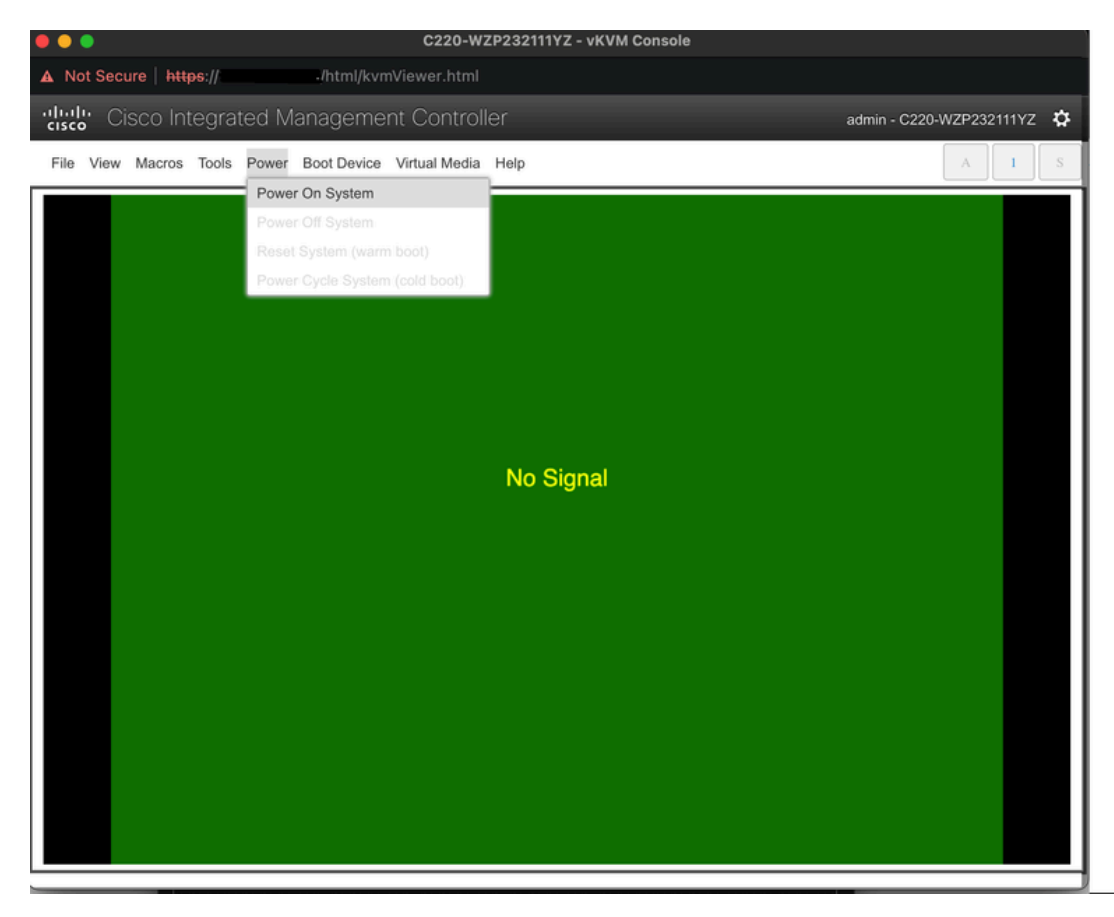

in (بردم/حيتافم ةحول) *تيب*ٹ cisco ISE تريتخا .ISE تيبثت ةمئاق يف طوبەل اب موقت ،ديەمتل ا قيلمع مداخل ا يەني نأ دعب

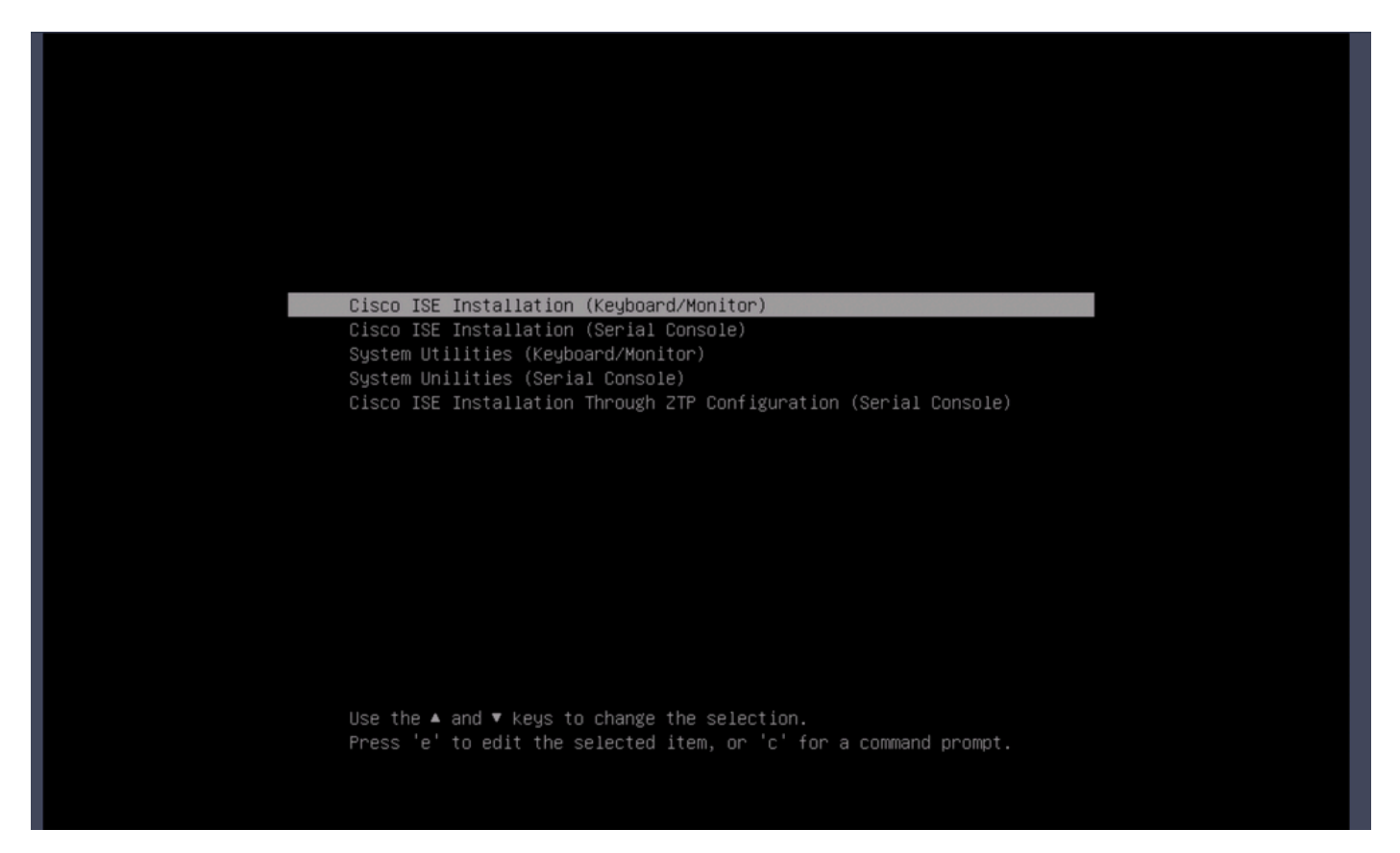

SNS 37xx) و CIMC (SNS 36xx و در من SNS 37xx) عبرم نم ISO قروص لي مت عاغلا

لقنتلل ةيلات ا مشاشلا ا مطقل ىل عجرا .BIOS > Configure Boot Order > Configure Boot Order يل لقتنا ،CIMC يف .1 موطخلا عقوملا عل

| A cual Boot Devices Basic ♥ Configured Boot Devices Basic ♥ Advanced NFS                                                                                                    | nfigure BIOS Configure Boot Order                                                                                                    | Configure BIOS Profile                                                    | Secure Boot Certificate Management                                                                                                    |
|----------------------------------------------------------------------------------------------------|----------------------------------------------------------------------------------------------------|---------------------------------------------------------------------------|----------------------------------------------------------------------------------------------------|
| <ul> <li>Configured Boot Devices</li> <li>Basic</li> <li>UEFI: Cisco CIMC-Mapped vDVD2.00 (NFS)</li> <li>Cisco Identity Services Engine (NonPolicyTarget)</li> <li>UEFI: Built-in EFI Shell (NonPolicyTarget)</li> <li>UEFI: HTTP IPv4 Cisco X550-TX 10 Gig LOM (NonPolicyTarget)</li> <li>UEFI: HTTP IPv4 Cisco X550-TX 10 Gig LOM (NonPolicyTarget)</li> <li>UEFI: HTTP IPv6 Cisco X550-TX 10 Gig LOM (NonPolicyTarget)</li> <li>UEFI: HTTP IPv4 Cisco X550-TX 10 Gig LOM (NonPolicyTarget)</li> <li>UEFI: HTTP IPv4 Cisco X550-TX 10 Gig LOM (NonPolicyTarget)</li> <li>UEFI: HTTP IPv6 Cisco X550-TX 10 Gig LOM (NonPolicyTarget)</li> <li>UEFI: HTTP IPv4 Cisco X550-TX 10 Gig LOM (NonPolicyTarget)</li> <li>UEFI: HTTP IPv4 Cisco X550-TX 10 Gig LOM (NonPolicyTarget)</li> <li>UEFI: HTTP IPv4 Cisco X550-TX 10 Gig LOM (NonPolicyTarget)</li> <li>UEFI: HTTP IPv4 Cisco X550-TX 10 Gig LOM (NonPolicyTarget)</li> <li>UEFI: HTTP IPv4 Cisco X550-TX 10 Gig LOM (NonPolicyTarget)</li> <li>UEFI: HTTP IPv4 Cisco X550-TX 10 Gig LOM (NonPolicyTarget)</li> <li>UEFI: HTTP IPv6 Cisco X550-TX 10 Gig LOM (NonPolicyTarget)</li> </ul> | OS Properties<br>Running Versio<br>UEFI Secure Boo<br>Actual Boot Mod<br>Configured Boot Mod<br>Last Configured Boot Order Sourc<br>Configured One time boot devic | n C220M6.4.2.3c.0_ISE<br>ot<br>e Uefi<br>e UEFI<br>e CIMCOneTimeBoot<br>e | <ul> <li>(UEFI Secure Boot is enabled, disable it to modify Configured Boot Mode.)</li> <li>Save Changes</li> </ul>                                                                                                    |
|                                                                                                    | <ul> <li>Configured Boot Devices         Basic         Moved         NFS         NFS     </li> </ul>                                                               |                                                                           | Actual Boot Devices<br>UEFI: Cisco CIMC-Mapped vDVD2.00 (NFS)<br>Cisco Identity Services Engine (NonPolicyTarget)<br>UEFI: Built-in EFI Shell (NonPolicyTarget)<br>UEFI: HTTP IPv4 Cisco X550-TX 10 Gig LOM (NonPolicyTarget)<br>UEFI: PXE IPv4 Cisco X550-TX 10 Gig LOM (NonPolicyTarget)<br>UEFI: HTTP IPv6 Cisco X550-TX 10 Gig LOM (NonPolicyTarget)<br>UEFI: HTTP IPv4 Cisco X550-TX 10 Gig LOM (NonPolicyTarget)<br>UEFI: PXE IPv4 Cisco X550-TX 10 Gig LOM (NonPolicyTarget)<br>UEFI: PXE IPv4 Cisco X550-TX 10 Gig LOM (NonPolicyTarget)<br>UEFI: PXE IPv4 Cisco X550-TX 10 Gig LOM (NonPolicyTarget)<br>UEFI: PXE IPv4 Cisco X550-TX 10 Gig LOM (NonPolicyTarget) |

ِةَيِرِهاظ طئاسِ قَفاضٍ! رتخاو ،قمدِقَتَم تَارايخ بيوبتلا ةمالع قوف رقنا مث .2 ةوطخلا

| Configure Boot Order                                                                                                    |                       |               |                  |                        | 0 ×   |
|----------------------------------------------------------------------------------------------------|-----------------------|---------------|------------------|------------------------|-------|
| Configured Boot Level: Advan Basic Advanced                                                                                              | iced                  |               |                  |                        |       |
| Add Boot Device<br>Add Local HDD                                                                                                    | Advanced Boot Order O | Configuration | Re-Apply Move Up | Selected 1 / Total 1 🌾 | *     |
| Add SAN Boot                                                                                                    | Name                  | Туре          | Order State      |                        |       |
| Add iSCSI Boot                                                                                                    | ✓ NFS                 | VMEDIA        | 1 Enabled        |                        |       |
| Add USB<br>Add Virtual Media<br>Add PCHStorage<br>Add UEFISHELL<br>Add NVME<br>Add Local CDD<br>Add HTTP Boot<br>Add Embedded<br>Storage |                       |               |                  |                        |       |
|                                                                                                    |                       |               | Save Ch          | anges Reset Values     | Close |

.CIMC نم ISO ليمحت ءاغلإ ىلإ كلذ يدؤي .ةمئاقلا نم فذح رقناو ةمئاقلا نم ةيرهاظلا طئاسولا رتخأ .3 ةوطخلا

ةمجرتاا مذه لوح

تمجرت Cisco تايان تايانق تال نم قعومجم مادختساب دنتسمل اذه Cisco تمجرت ملاعل العامي عيمج يف نيم دختسمل لمعد يوتحم ميدقت لقيرشبل و امك ققيقد نوكت نل قيل قمجرت لضفاً نأ قظعالم يجرُي .قصاخل امهتغلب Cisco ياخت .فرتحم مجرتم اممدقي يتل القيفارت عال قمجرت اعم ل احل اوه يل إ أم اد عوجرل اب يصوُتو تامجرت الاذة ققد نع اهتي لوئسم Systems الما يا إ أم الا عنه يل الان الانتيام الال الانتيال الانت الما